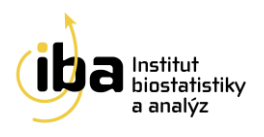

# Manuál REaDY REgistry of muscular DYstrophy

# Příručka pro pacienty

Vytvořil:

Institut biostatistiky a analýz , s.r.o

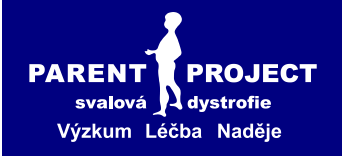

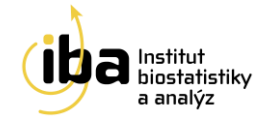

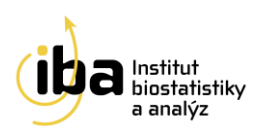

# OBSAH

#### 

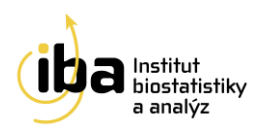

## **REGISTR SVALOVÝCH DYSTROFIÍ READY (REGISTRY OF MUSCULAR DYSTROPHY)**

#### 1. VSTUP DO REGISTRU

#### Ve webovém prohlížeči zadejte URL: http://ready.registry.cz

| 000                                                  | 4                                                                                        |                                                                         |                                                                     |                                                          |                                                        | česky   <u>english</u>                                                 |
|------------------------------------------------------|------------------------------------------------------------------------------------------|-------------------------------------------------------------------------|---------------------------------------------------------------------|----------------------------------------------------------|--------------------------------------------------------|------------------------------------------------------------------------|
| REaDY                                                | -                                                                                        |                                                                         | M                                                                   |                                                          |                                                        | 1                                                                      |
| Úvod                                                 | Svalové dystrofie                                                                        | Přidejte se                                                             | Pracoviště                                                          | Stav registru                                            | Výsledky                                               | Dokumenty                                                              |
| Úvod                                                 |                                                                                          |                                                                         |                                                                     |                                                          |                                                        |                                                                        |
| Projekt REaDY (<br>dystrofie (DMD<br>navazuje na pro | REgistr svalových Dystrofií)<br>/BMD), spinální muskulární<br>Þjekt MDB – mezinárodní DN | se zabývá sběrem dat<br>atrofie (SMA), myoton<br>/ID/BMD registr, který | o léčbě a vývoji čty<br>ická dystrofie (DM)<br>byl založen v roce : | ř druhů svalových onen<br>a facioskapulohumerál<br>2004. | nocnění: Duchenno<br>ní svalová dystrofie              | wa/Beckerova svalová<br>(FSHD). Od května 2011 tak                     |
| Registr si klade<br>vývoji léčby a p                 | za cíl evidovat co nejvíce pa<br>éče o nemocné.                                          | cientů trpících těmito                                                  | vrozenými genetici                                                  | vými vadami a díky kom                                   | pletním genetickýr                                     | n vyšetřením pomoci ve                                                 |
| Struktura parar<br>Díky tomu lze p                   | netrické dokumentace regis<br>acienty vedené v tomto reg                                 | tru byla sestavena dle<br>istru bez problémů za                         | e struktury mezinár<br>řazovat i do meziná                          | odních registrů vedenýc<br>irodních studií.              | ch v rámci projektu                                    | TREAT-NMD v Newcastlu.                                                 |
| Pacienti samoti<br>níž budeme sch<br>poskytována.    | ní mají přístup do struktury<br>nopni lépe pochopit vnímáni                              | registru a mohou se s<br>pacientů trpících těm                          | ami pomocí formul<br>lito vrozenými gene                            | ářů dotazujících se na k<br>tickými poruchami a zji      | valitu života <u>podíle</u><br>stit, v jaké kvalitě je | <mark>t</mark> na vytváření databáze, díky<br>e jim v současnosti péče |
|                                                      |                                                                                          |                                                                         |                                                                     |                                                          |                                                        | česky   <u>english</u>                                                 |
| 000                                                  | (                                                                                        |                                                                         |                                                                     |                                                          |                                                        | stup do registru, helpdesk                                             |
| REaDY                                                |                                                                                          |                                                                         | - WWI                                                               |                                                          | al a                                                   |                                                                        |
| Quest                                                | for local data for                                                                       | mit de tre                                                              |                                                                     | Charles and the second                                   | Maladlar                                               | Delemente                                                              |
| Uvod                                                 | Svalove dystrolle                                                                        | Pridejte se                                                             | Pracoviste                                                          | Stav registru                                            | vysleaky                                               | Dokumenty                                                              |
| Vstup do                                             | registru                                                                                 |                                                                         |                                                                     |                                                          |                                                        |                                                                        |
| Chystáte s<br>Přihlášení                             | e opustit informační web hti<br>do svstému vyžaduje platné                               | p://ready.registry.cz a<br>uživatelské iméno a h                        | a přejít na zabezpeč<br>neslo.                                      | ené stránky elektronick                                  | ého klinického regi                                    | stru.                                                                  |
| 🕅 Údaje do r                                         | egistru lze zadávat z jakéhol                                                            | koliv počítače připojen                                                 | iého na internet a v                                                | ybaveného prohlížečem                                    | n MS Internet Explo                                    | rer 5.5 nebo vyšším (musí                                              |
| Budete-li n                                          | nít problém s přihlášením ne                                                             | ebo jakýkoli jiný probl                                                 | ém technického ráz                                                  | u, prosím neváhejte ko                                   | ntaktovat náš helpo                                    | desk (viz níže).                                                       |
|                                                      |                                                                                          |                                                                         |                                                                     |                                                          |                                                        |                                                                        |
|                                                      |                                                                                          | $\sim$                                                                  | Vstoupit do rea                                                     | gistru<<< 2                                              |                                                        |                                                                        |
|                                                      |                                                                                          |                                                                         |                                                                     |                                                          |                                                        |                                                                        |
| L                                                    | pain Login                                                                               |                                                                         |                                                                     | Login: zade                                              | ejte Vaše při                                          | hlašovací jméno                                                        |
| Н                                                    |                                                                                          |                                                                         |                                                                     | Heslo: zade                                              | ejte Vaše he                                           | slo                                                                    |
|                                                      |                                                                                          | -                                                                       | 1                                                                   |                                                          |                                                        |                                                                        |
|                                                      | 3                                                                                        | gin                                                                     |                                                                     | Stiskněte tla                                            | ičítko " <b>Logiı</b>                                  | ı"                                                                     |
|                                                      |                                                                                          | Ohr                                                                     | <br>1 Vstun de                                                      | o svstému                                                |                                                        |                                                                        |

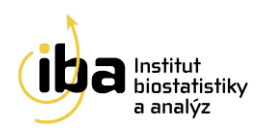

Po přihlášení do systému se zobrazí projekty, ke kterým má daný uživatel přístup, zvolením možnosti "**Otevřít**" pokračuje proces přihlášení se do registru, který je popsán na Obr 2.

| ♦ TrialDB                                                     |                                            | TrialDB   A clinical studies da | ta management system |  |  |  |  |
|---------------------------------------------------------------|--------------------------------------------|---------------------------------|----------------------|--|--|--|--|
| Current User: Barbora Malá (PAC-MALA)                         | Current project: REaDY - DMD/BMD           | Time to log out: 59:46          | Log Out              |  |  |  |  |
| Search Patient   Change Password   Study structure   Helpdesk |                                            |                                 |                      |  |  |  |  |
| Select project                                                |                                            |                                 |                      |  |  |  |  |
| Title                                                         | Descriptior                                |                                 | Action               |  |  |  |  |
| REaDY - DMD/BMD                                               | REaDY - Duchenne/Becker Muscular Dystrophy |                                 | Open                 |  |  |  |  |
|                                                               |                                            |                                 | $\smile$             |  |  |  |  |

Obr. 2 Výběr studie

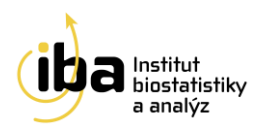

## 2. PROHLÍŽENÍ DAT

Po přihlášení do systému se zobrazí úvodní stránka s tabulkou se základními údaji o pacientovi, jménem pacientova lékaře a názvem zdravotnického zařízení. Pod tabulkou je přístup k jednotlivým formulářům s daty. Nejprve je potřeba zvolit jednu z možností **"Diagnosis"**, **"Follow-up" a "Survival status"**. Poté zvolením možnosti **"Printable"** otevřete vybraný formulář. Postup je znázorněn na Obr. 3.

Na úvodní stránku se můžete kdykoli vrátit výběrem **"Patient's Forms"** z nabídky v horní modré liště (příklad **A** na Obr. 3).

Po skončení práce se odhlašte stisknutím tlačítka **"Log Out"** (příklad **B** na Obr. 3). Při delší neaktivitě Vás systém z bezpečnostních důvodů automaticky odhlásí. Čas do odhlášení je uveden v záhlaví každé stránky (příklad **C** na Obr. 3).

| Current User: Barbora Malá (PAC                                                                   | C-MALA)                                                                                                 | Current project: REaDY - DMD/BMD                                         |                                     | Time to log out:                                                       | 58:19         | Log Out |
|---------------------------------------------------------------------------------------------------|----------------------------------------------------------------------------------------------------|--------------------------------------------------------------------------|-------------------------------------|------------------------------------------------------------------------|---------------|---------|
| Search Patien   Patient's Fo                                                                      | Validation   Audit trai                                                                                 |                                                                          |                                     | desk                                                                   |               | В       |
| Patient's Forms                                                                                   |                                                                                                    |                                                                          | Zde m                               | nůžete zkontro                                                         | olovat své    | osobní  |
| DMD-770405M-TP (Ma                                                                                | le patients)                                                                                            |                                                                          |                                     |                                                                        |               |         |
| Date of birth (dd.mm.yyyy)                                                                        | 05.04.1977                                                                                              | Last Name, first name                                                    | ,                                   | Enrolled by                                                            | Barbora (Admi | n) Malá |
| Sex                                                                                               | Male                                                                                                    | Site                                                                     | CBA                                 | Date of enrollment                                                     | 14.10.2013    |         |
| Phases and forms                                                                                  |                                                                                                    |                                                                          |                                     |                                                                        |               |         |
| Diagnosis (2) Sollow-up (2                                                                        | ) Survival status (1) P                                                                                 | ro pacienty (1)                                                          |                                     |                                                                        |               |         |
| Diagnosis<br>Available forms<br>Enrollment<br>Molecular genetic data<br>Existing forms            | ↑ Created ↓         ↑ M           15.10.2013         15.10.2013           15.10.2013         15.10.2013 | odified ↓ ↑ Created by ↓<br>2013 (Admin) Malá B.<br>2013 (Admin) Malá B. | A Modif<br>(Admin) Ma<br>(Admin) Ma | Zde můžete<br>ied by      f Status<br>alá B. Pending<br>alá B. Pending | otevřít forr  | nulář s |
|                                                                                                   |                                                                                                    |                                                                          |                                     | /                                                                      |               |         |
| Data form<br>Contacts<br>Address Kotlářská 2, Brno<br>Phone 549 498 281<br>Email helpdesk@iba.mun | i.cz                                                                                                    |                                                                          |                                     |                                                                        |               |         |
| Status Code<br>Status Code Clinically still as                                                    | ymptomatic patient                                                                                      |                                                                          |                                     |                                                                        |               |         |

Obr. 3 Úvodní stránka a otevření formuláře

Poznámka: Automatické odhlášení ze systému

Institut Biostatistiky a Analýz, s.r.o Poštovská 68/3, 602 00 Brno http://www.biostatistika.cz

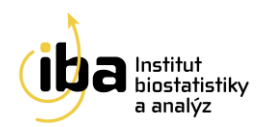

Pokud nebudete v registru delší dobu pracovat, systém Vás automaticky odhlásí neuložené záznamy budou **vymazány**. Pro další práci je nutné provést opětovné přihlášení. Účelem této funkce je zabránit vstupu neoprávněné osoby do systému. Čas do odhlášení je zobrazen vedle názvu projektu v záhlaví obrazovky (**černá** elipsa **C** na Obr. 3).

Karta "**Diagnosis**" typicky obsahuje formulář "**Enrollment**" s kontaktními údaji na pacienta (doporučujeme zkontrolovat, pokud uvedené kontakty nejsou aktuální, obraťte se buď na HelpDesk, který provede jejich opravu a uvědomí Vašeho lékaře, nebo přímo na svého lékaře). Pod kontaktními údaji jsou uvedena data týkající se stanovení diagnózy (viz Obr. 4). Dále na kartě "**Diagnosis**" můžete najít formulář "**Molecular genetic data"** s výsledky genetického vyšetření.

| Search Patient   Add New Patien   Patient's Forms) Share Patient   Validation   Audit trail   Change Password   Study structure   Helpdesk                                |                    |                               |          |                                   |                                    |  |  |
|----------------------------------------------------------------------------------------------------|--------------------|-------------------------------|----------|-----------------------------------|------------------------------------|--|--|
| Data form Enrollment Návrat na úvodní<br>Patient                                                                                                    |                    |                               |          |                                   |                                    |  |  |
| DMD-770405M-TP (Male patients)                                                                                                    |                    |                               |          |                                   |                                    |  |  |
| Date of birth (dd.mm.yyyy)<br>Sex                                                                                                    | 05.04.1977<br>Male | Last Name, first name<br>Site | ,<br>CBA | Enrolled by<br>Date of enrollment | Barbora (Admin) Malá<br>14.10.2013 |  |  |
| Data form<br>Contacts<br>Address Kotlářská 2, Brno<br>Phone 549 498 281<br>Email helpdesk@iba.muni.cz                                                                     |                    | Zde                           | nůžete   | zkontrolovat                      | kontakty na                        |  |  |
| Status Code<br>Status Code Clinically still asympto                                                                                                    | omatic patient     |                               |          |                                   |                                    |  |  |
| Clinical data<br>Date of examination<br>Age of onset of clinical symptoms (<br>Still ambulant<br>Non ambulant since age (years)<br>Gowers' sign<br>Calf pseudohypertrophy | years)             |                               |          | Údaje o                           |                                    |  |  |

Obr. 4 Formulář "Enrollment"

Na kartě **"Follow-up"** najdete formuláře **"Follow-up examination"** s údaji o jednotlivých kontrolách. Každá kontrola by zde měla být zaznamenána na samostatném formuláři (viz Obr. 5).

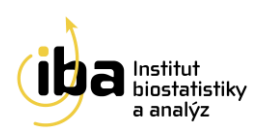

| agnosis (2) Follow-up (2) Surviv                                 | al status (1) Pr          | ro pacienty (1)            |                                   |                                    |                    |          |                     |
|------------------------------------------------------------------|---------------------------|----------------------------|-----------------------------------|------------------------------------|--------------------|----------|---------------------|
| Follow-up<br>Available forms Každá kontrola by měla být          |                           |                            |                                   |                                    |                    |          |                     |
| Follow-up examination                                            |                           |                            |                                   |                                    |                    |          |                     |
|                                                                  |                           |                            |                                   |                                    |                    |          |                     |
| Existing forms                                                   |                           |                            |                                   |                                    |                    |          |                     |
| Existing forms<br>↑ Form ↓                                       | ↑ Created ↓               | ↑ Modified ↓               | ↑ Created by ↓                    | $f \Lambda$ Modified by $f V$      | ↑ Status ↓         | Problems | Action              |
| Existing forms<br>↑ Form ↓<br>Follow-up examination - 01.01.2013 | ↑ Created ↓<br>15.10.2013 | ↑ Modified ↓<br>15.10.2013 | ↑ Created by ↓<br>(Admin) Malá B. | ↑ Modified by ↓<br>(Admin) Malá B. | ↑ Status ↓ Pending | Problems | Action<br>Printable |

Obr. 5 Karta" Follow-up" s formuláři "Follow-up examination"

Poslední karta **"Survival status**" se stejnojmenným formulářem obsahuje údaj o aktuálním stavu podle poslední kontroly (viz Obr. 6).

| Phases and forms                                                                      |                                                    |       |   |
|---------------------------------------------------------------------------------------|----------------------------------------------------|-------|---|
| Diagnosis (2) Follow-up (2) Survival status (1) Pro pacienty (1)                      | Data form                                          |       |   |
| Survival status<br>Available forms                                                    | Date (dd.mm.yyyy)<br>Patient is currently<br>Alive |       |   |
| Survival status Existing forms Constant J. Croated J. A. Madified J. A. Croated by J. | Date of death (dd.mm.yyyy) Datum je při k          | každé | è |
| Survival status 15.10.2013 15.10.2013 (Admin) Malá B.                                 | (Admin) Malá B. Pending                            | -     |   |

Obr. 6 Karta a formulář "Survival status"

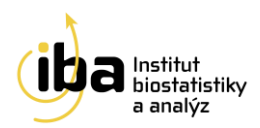

# 3. VYPLNĚNÍ FORMULÁŘE "KVALITA ŽIVOTA"

Kromě prohlížení dat zadaných lékařem můžete sami vyplnit dotazník o kvalitě života. Na úvodní straně vyberete kartu **"Pro pacienty"** a založíte nový formulář zvolením **"Create new form".** Dotazník je možné vyplnit opakovaně, doporučujeme alespoň jedenkrát ročně, pokaždé založením nového formuláře výběrem **"Create new form"** (příklad **A** na Obr. 7). Vyplněný formulář kvality života si samozřejmě můžete prohlédnout a editovat (výběrem **"Open"**, příklad **B** na Obr. 7), smazat (výběrem **"Delete"**, příklad **C** na Obr. 7) nebo zobrazit verzi pro tisk (výběrem **"Printable"**, příklad **D** na Obr. 7).

**Upozornění: Smazání formuláře je nevratný krok.** Tuto funkci doporučujeme využívat po důkladné rozvaze.

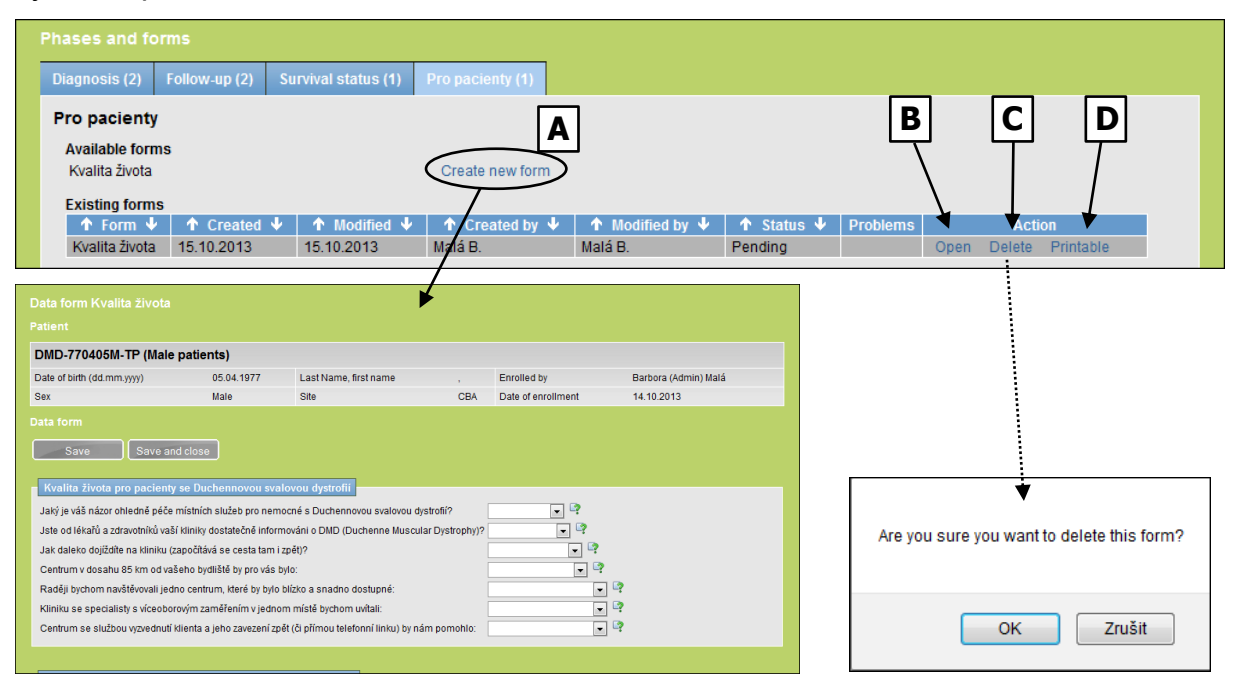

Obr. 7 Formulář "Kvalita života"

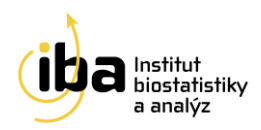

Základem formuláře jsou *bílá políčka*, která je zapotřebí vždy vyplnit. Údaje se do nich buď přímo vpisují (příklad **A** na Obr. 8) nebo se do nich vkládají výběrem daného údaje z přednastaveného menu (příklad **B** na Obr. 8) nebo se zaškrtává vybraná odpověď (příklad **C** na Obr. 8). Vkládání údajů do **šedých políček** je závislé na odpovědi na předchozí otázku (příklad **D** na Obr. 8 a příklad **E** na Obr. 8).

| Otázky týkající se kliniky, kterou navštěvujete /navštěvuje Váš syn                                                                                                    |                                      |
|----------------------------------------------------------------------------------------------------|--------------------------------------|
| Navštěvujete / navštěvuje váš syn kliniku, kde jsou specialisté na nervosvalová onemocnění?                                                                                                    | E                                    |
| Kolik času vám zabere cesta z domova na kliniku?                                                                                                    |                                      |
| Jaká vyšetření Vám / Vašemu synovi byla provedena k potvrzení diagnózy?<br>Svalová biopsie<br>Genetické testování<br>Fyzikální vyšetření<br>Zvýšená hodnota kreatinkinázy (CK) v krvi<br>Historie onemocnění v rodině<br>Kolik let Vám bylo / bylo Vašemu synovi, když u Vás / u něj byla potvrzena diagnóza buď GENETICKÝMI<br>METODAMI, nebo SVALOVOU BIOPSIÍ? |                                      |
| A kolik měsíců?                                                                                                    |                                      |
|                                                                                                    |                                      |
| Navštěvujete / navštěvuje váš syn kliniku, kde jsou specialisté na nervosvalová onemocnění?                                                                                                    | Ano, ale méně než jednou ročně 🛛 📕 🔛 |
| Kolik času vám zabere cesta z domova na kliniku?                                                                                                    | ► D                                  |
| Jaká vyšetření Vám / Vašemu synovi byla provedena k potvrzení diagnózy?                                                                                                    | _                                    |
| Svalová biopsie                                                                                                    |                                      |
| Genetické testování                                                                                                    |                                      |
| Fyzikální vyšetření                                                                                                    |                                      |
| Zvýšená hodnota kreatinkinázy (CK) v krvi                                                                                                    |                                      |
| Historie onemocnění v rodině                                                                                                    |                                      |
| Kolik let Vám bylo / bylo Vašemu synovi, když u Vás / u něj byla potvrzena diagnóza buď GENETICKÝMI<br>METODAMI, nebo SVALOVOU BIOPSIÍ?                                                                                                    | 4                                    |

Obr. 8 Vyplnění formuláře "Kvalita života"

U vyplněného formuláře vyberte "Form status" (viz Obr. 9). V nabídce najdete:

- Pending = rozpracovaný (pokud jste z jakéhokoli důvodu nestihli formulář vyplnit)
- **Completed = vyplněný** (pokud jsou všechna pole vyplněna)
- **Uncolectable = nevyplnitelný** (některý z údajů nejste schopni vyplnit)

Data uložte stisknutím **"Save"** (formulář zůstane otevřený) nebo **"Save and close"** (po uložení zavře formulář).

| Form status             |                         |
|-------------------------|-------------------------|
| Form status Completed V | Nezapomeňte data uložit |
| Save Save and close     |                         |

Obr. 9 Uložení formuláře "Kvalita života"

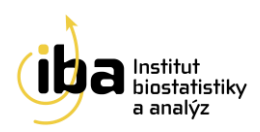

#### 4. KONTAKT NA HELPDESK

V případě jakýchkoli dotazů ohledně prohlížení dat nebo vyplňování údajů v sekci **"Pro pacienta**", případně žádosti o opravu Vašich osobních a kontaktních údajů jsou Vám každý den v době od 8:00 do 16:00 (telefon a e-mail) k dispozici pracovníci našeho HelpDesku:

#### HelpDesk

E-mail: <u>helpdesk@biostatistika.cz</u>

Tel.: +420 515 915 100